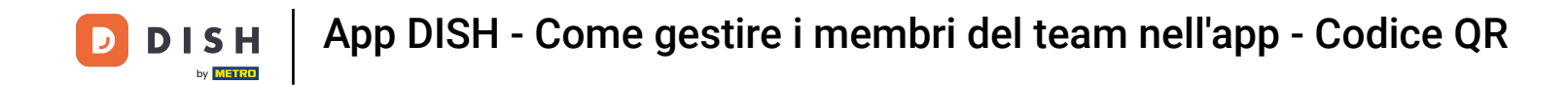

In questo tutorial imparerai come gestire i membri del team nell'app DISH. Per prima cosa, apri l' app DISH sul tuo cellulare.

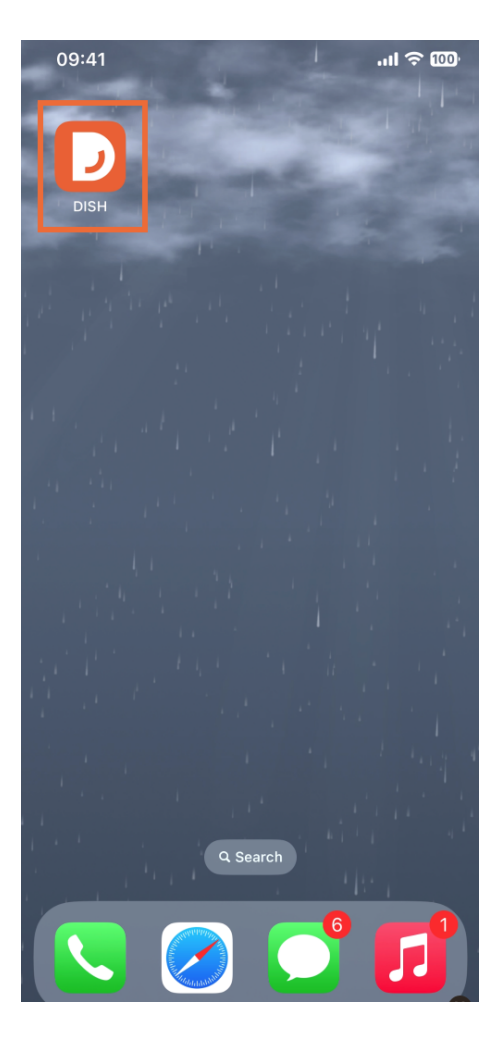

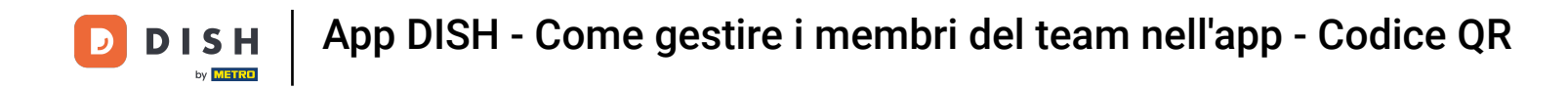

Il passo successivo è aprire il menu toccando l'icona del menu.

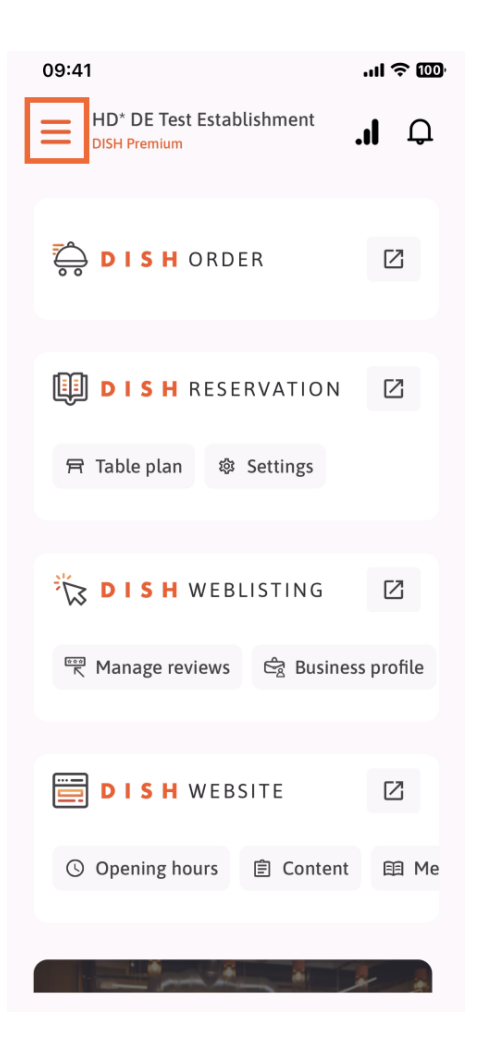

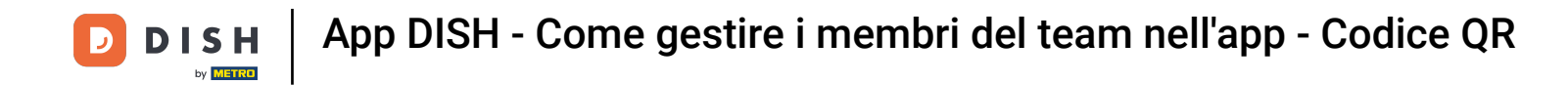

Dovrai quindi toccare la sezione Il mio team.

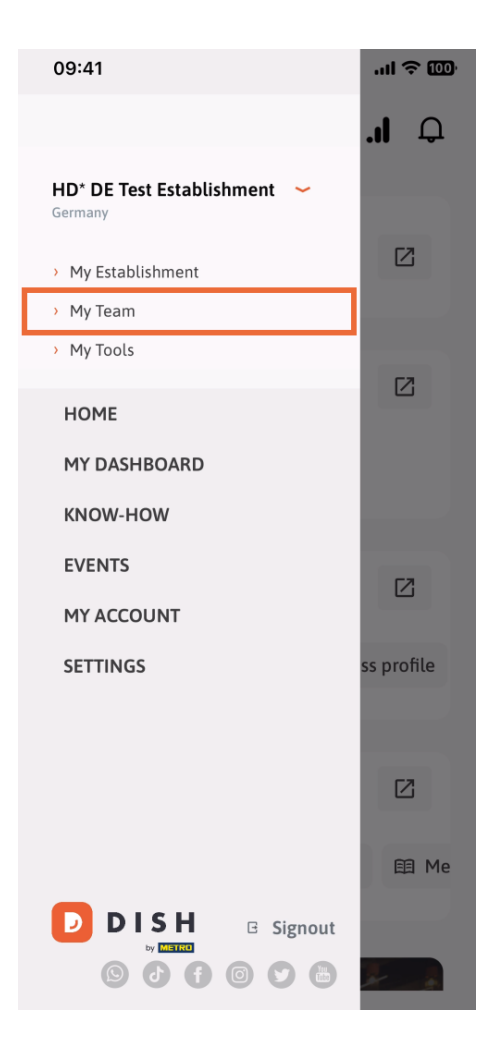

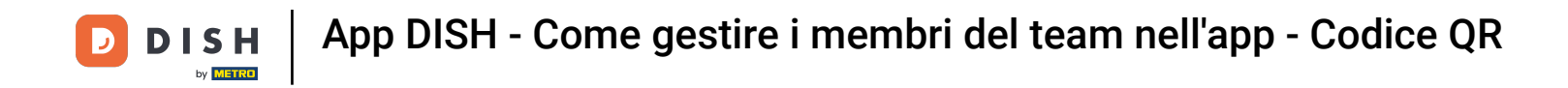

• Nell'angolo in alto a destra vedrai un pulsante Aggiungi , toccalo.

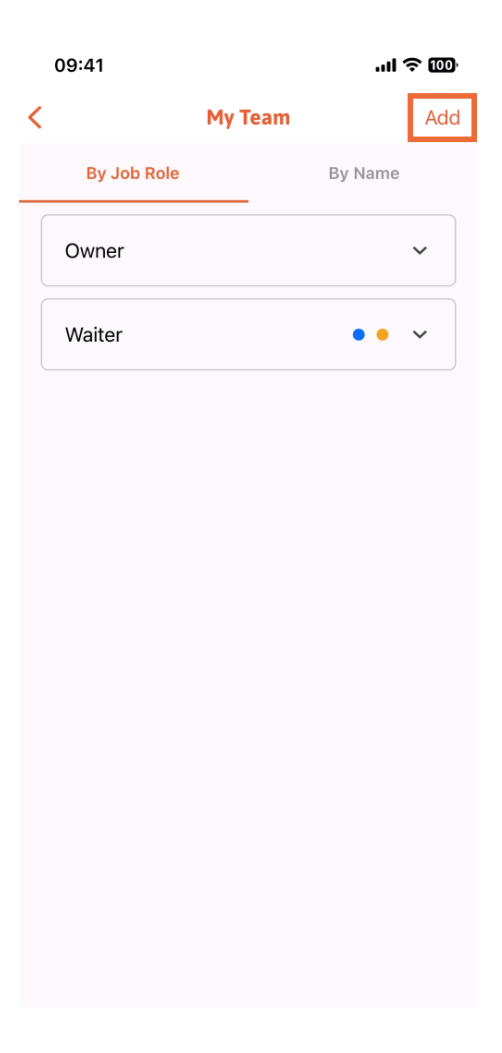

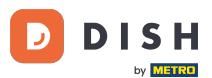

Se desideri aggiungere un membro del team di persona, puoi generare un codice QR toccando la prima sezione " Di persona". Nota: ci sono 3 modi per aggiungere un nuovo membro del team. Li spiegheremo tutti in questo tutorial.

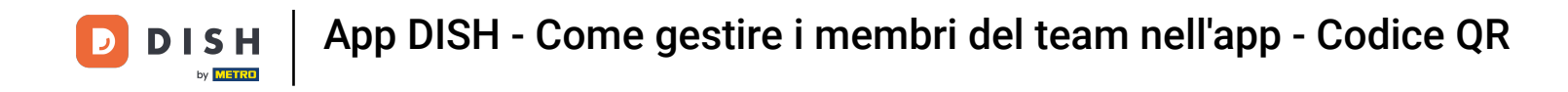

| 09:41                                           |   | ÷ In                                        | 100 |
|-------------------------------------------------|---|---------------------------------------------|-----|
|                                                 |   | Add Team Member                             | ×   |
| _                                               |   |                                             |     |
| How do you want to connect<br>your team member? |   |                                             |     |
|                                                 |   |                                             |     |
| [                                               | - | <b>In person</b><br>Invite by QR Code       |     |
|                                                 | _ |                                             |     |
| 4                                               | 0 | Manually<br>Type information manually       |     |
|                                                 | _ |                                             |     |
| ŧ                                               | 8 | From contacts<br>Select an Existing Contact |     |
|                                                 |   |                                             |     |
|                                                 |   |                                             |     |
|                                                 |   |                                             |     |
|                                                 |   |                                             |     |

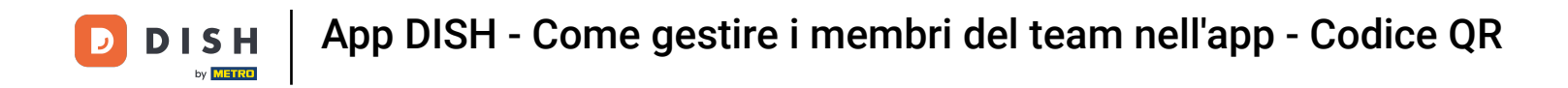

Dopo aver selezionato la modalità Di persona, puoi cliccare su Avanti.

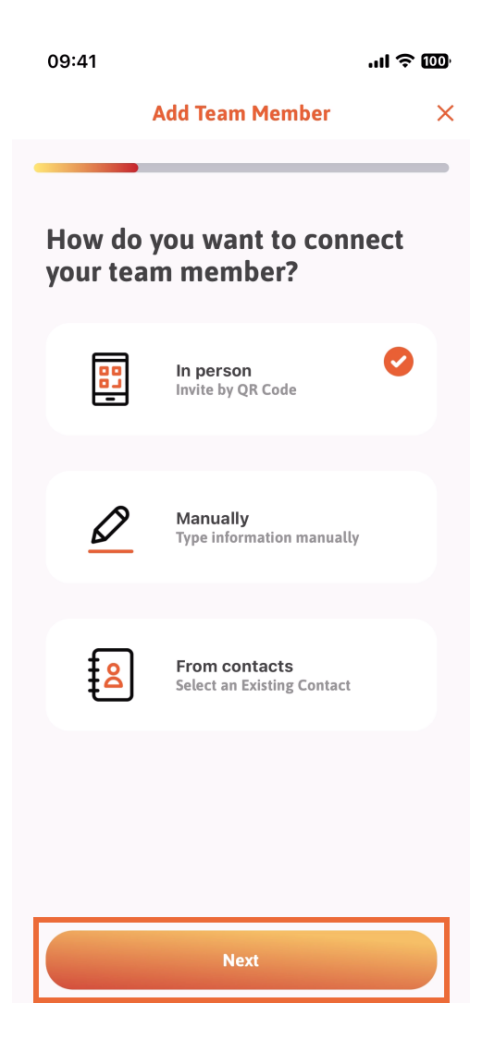

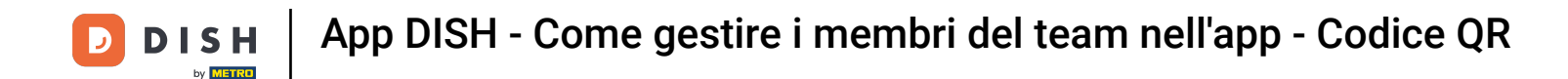

Nel passaggio successivo, puoi inserire i dettagli del nuovo membro. Cliccando sull'icona a forma di matita sull'immagine del profilo, puoi aggiungere una foto del nuovo membro.

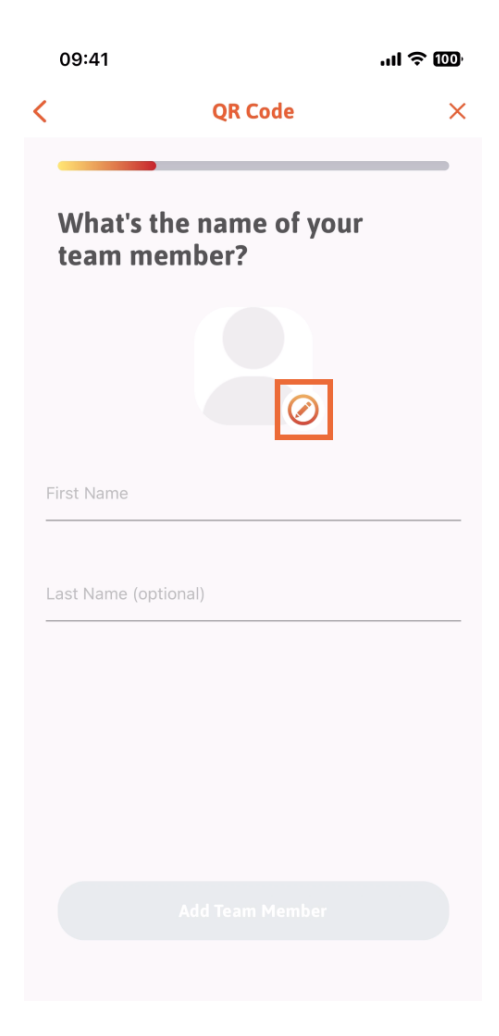

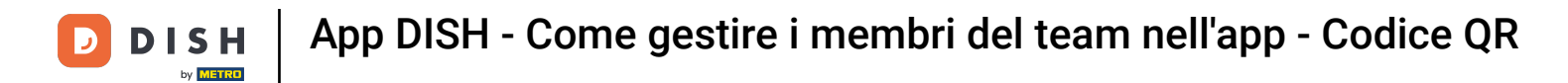

Puoi scegliere tra Scatta una foto, Scegli dalla galleria, Rimuovi foto o ignora tramite il pulsante No, mantieni.

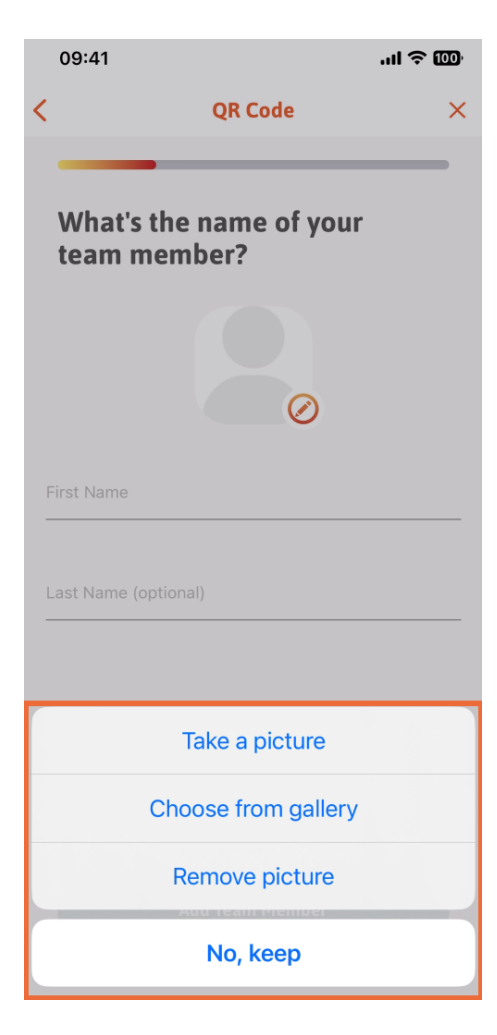

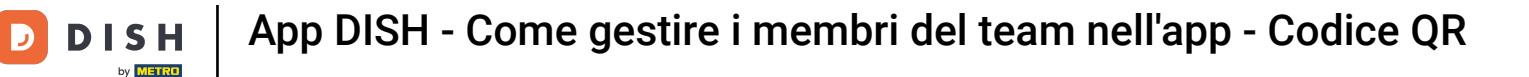

## Dopo aver inserito Nome e Cognome, tocca Aggiungi membro del team. Nota: la compilazione della sezione Cognome è facoltativa.

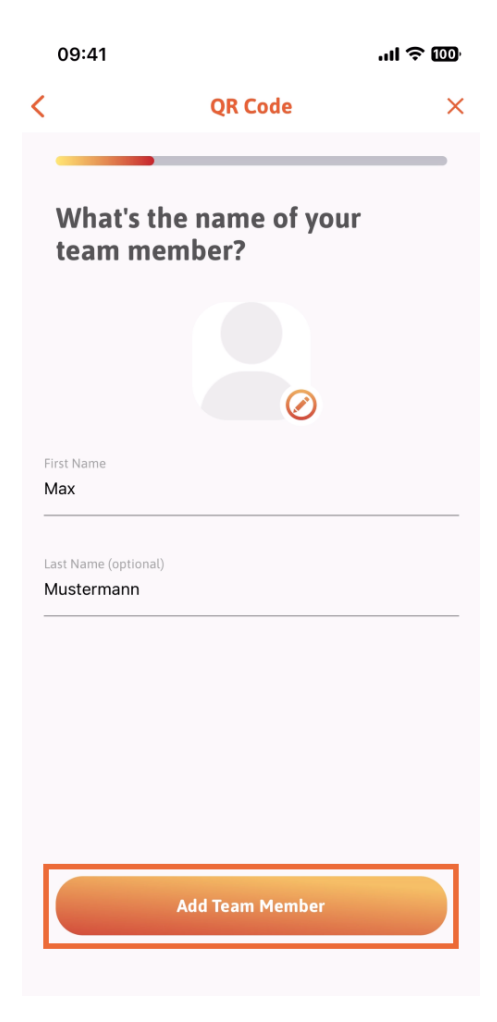

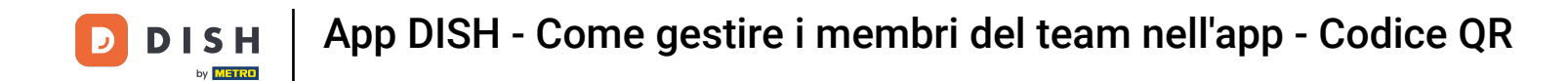

Nel passaggio successivo, dovrai selezionare la posizione occupata dal nuovo membro. Noi abbiamo selezionato, ad esempio, Cucina.

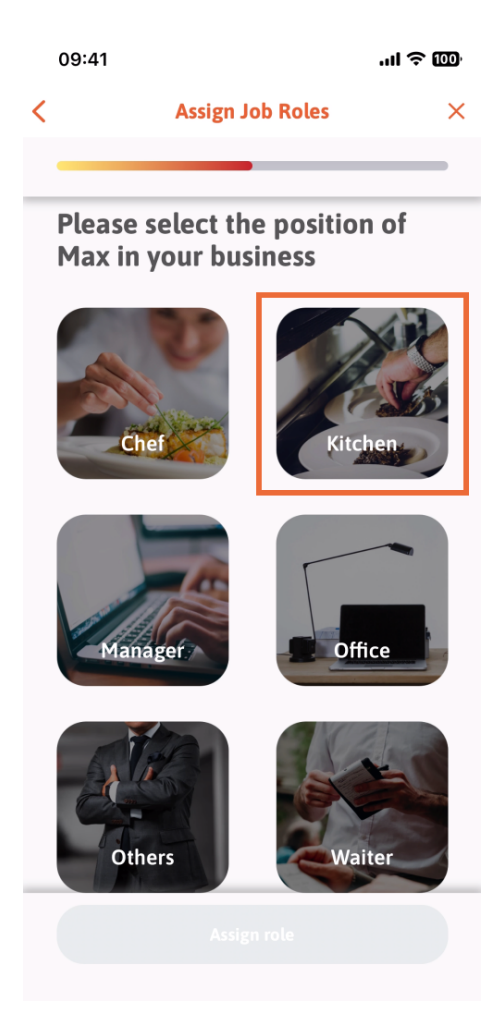

DISH App DISH - Come gestire i membri del team nell'app - Codice QR

Dovrai quindi toccare Assegna ruolo .

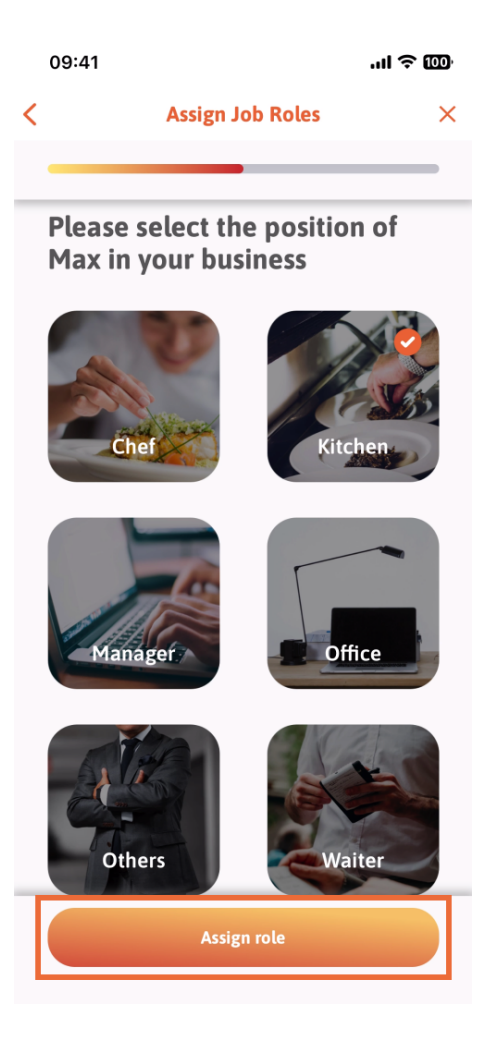

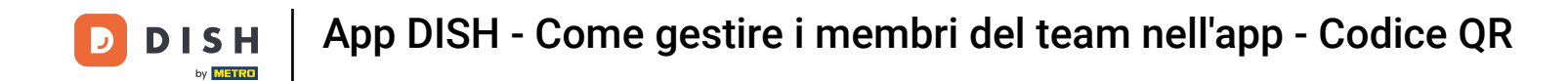

Puoi anche scegliere quali strumenti il tuo nuovo membro del team può utilizzare. Se decidi che può utilizzare uno strumento sul sito web di DISH , toccalo per passare alla sezione successiva.

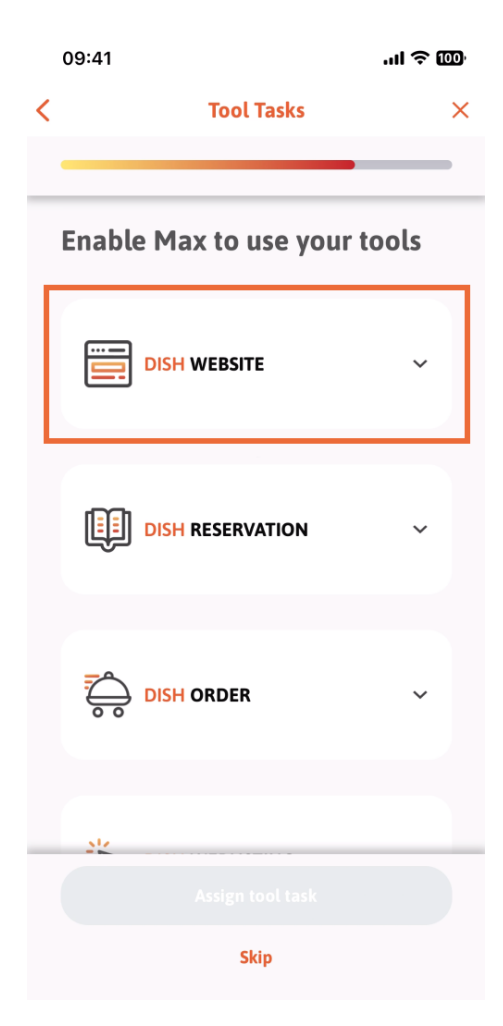

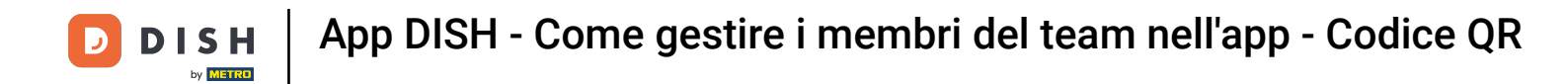

Si aprirà un menu a discesa che offrirà diverse possibilità. Nel nostro caso, selezioneremo "Content Manager".

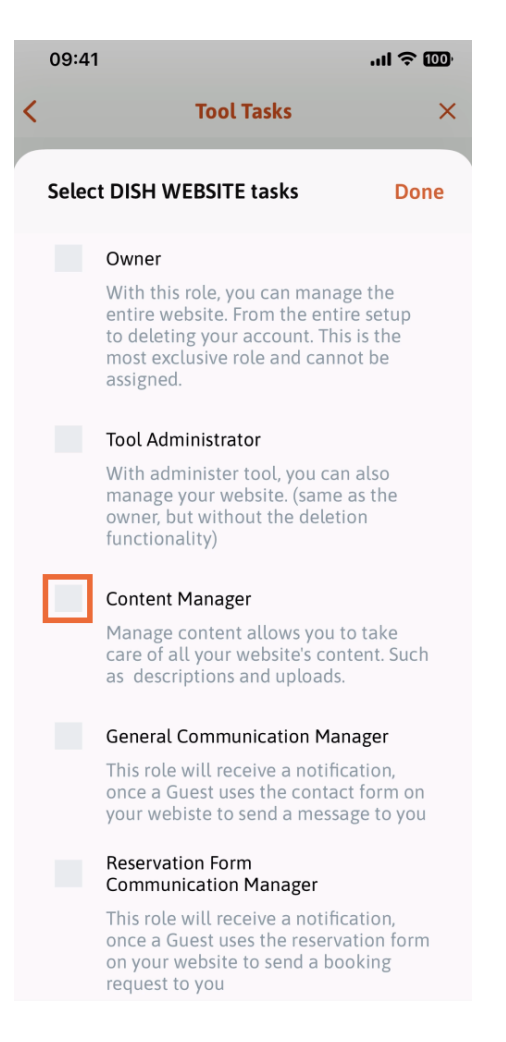

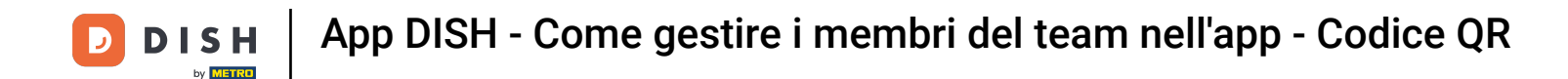

Dopo aver selezionato l'attività, il riquadro corrispondente diventerà arancione. Puoi cliccare su "Fatto".

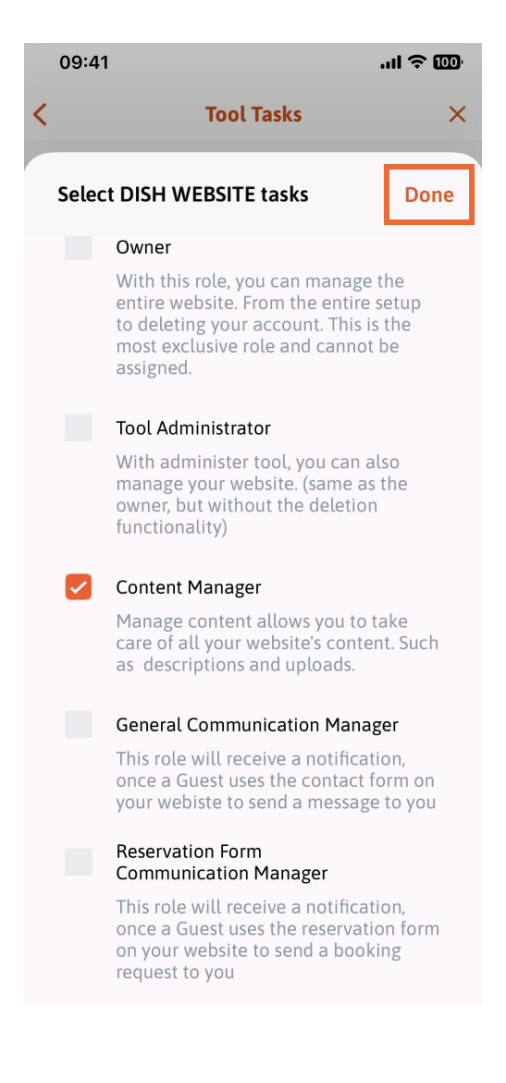

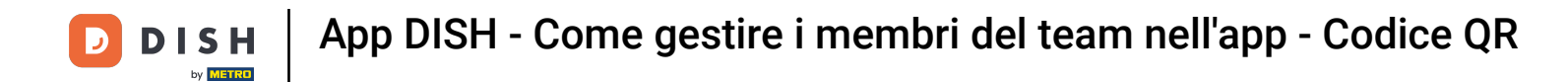

• Ora puoi fare clic su Assegna attività allo strumento .

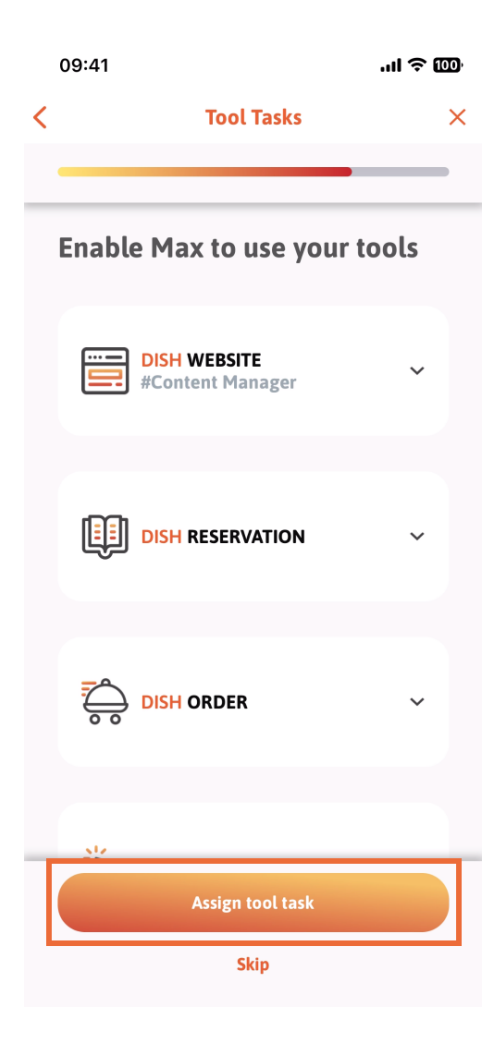

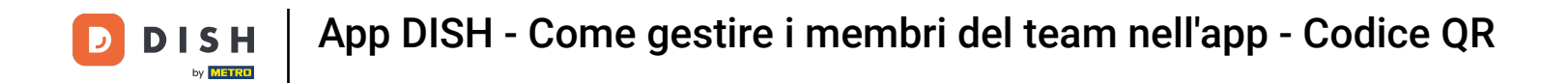

In questo passaggio puoi verificare se il codice QR è stato creato correttamente.

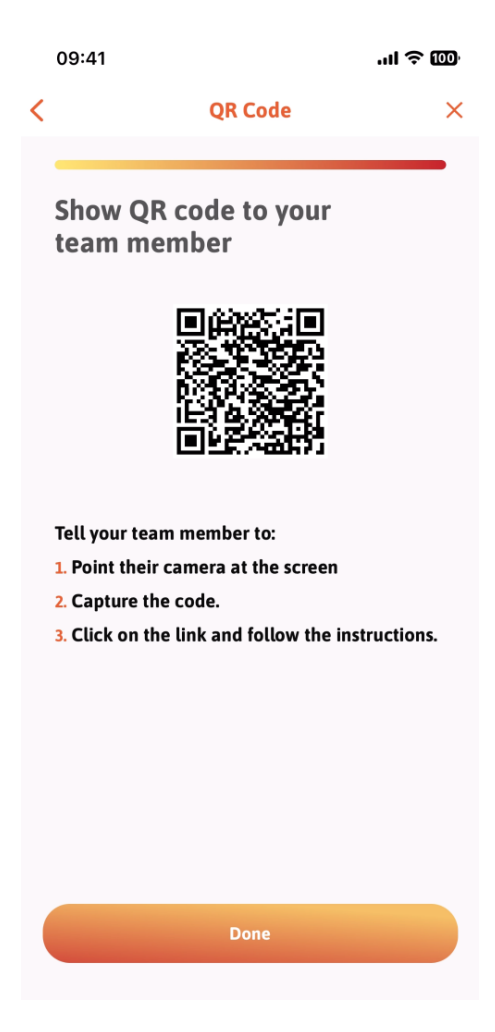

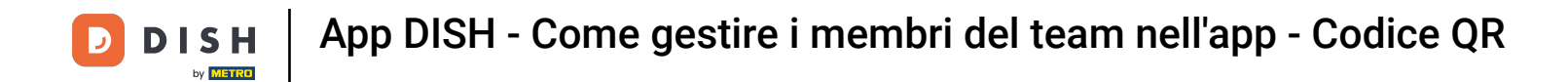

Hai creato un nuovo codice QR che puoi mostrare al nuovo membro del team. Puoi cliccare su "Fine".

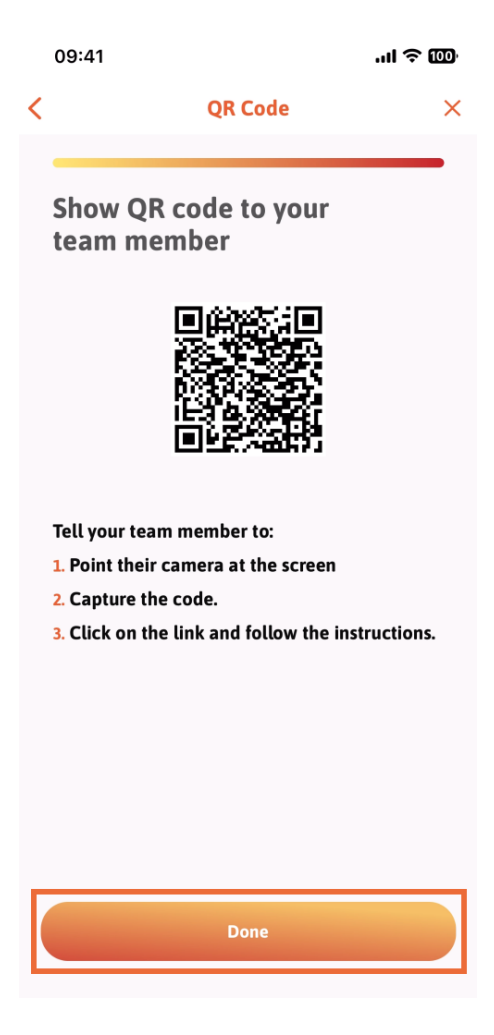

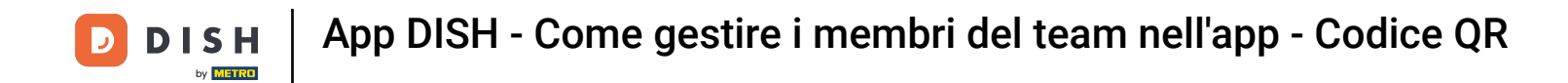

Dopo aver aggiunto correttamente il nuovo membro del team e se non desideri aggiungerne un altro, puoi cliccare su Non adesso.

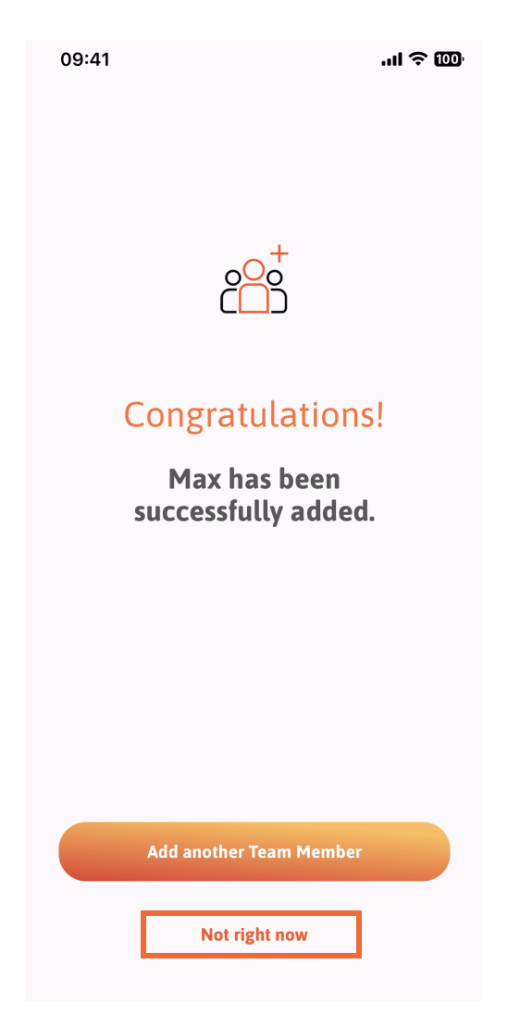

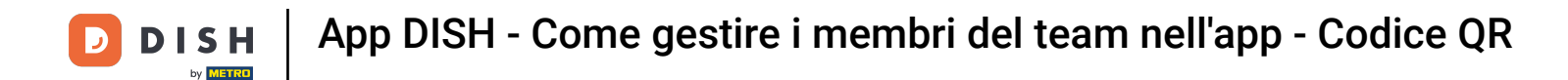

Nella sezione Il mio team puoi visualizzare tutti i membri del tuo team in base al ruolo, toccando Per ruolo lavorativo.

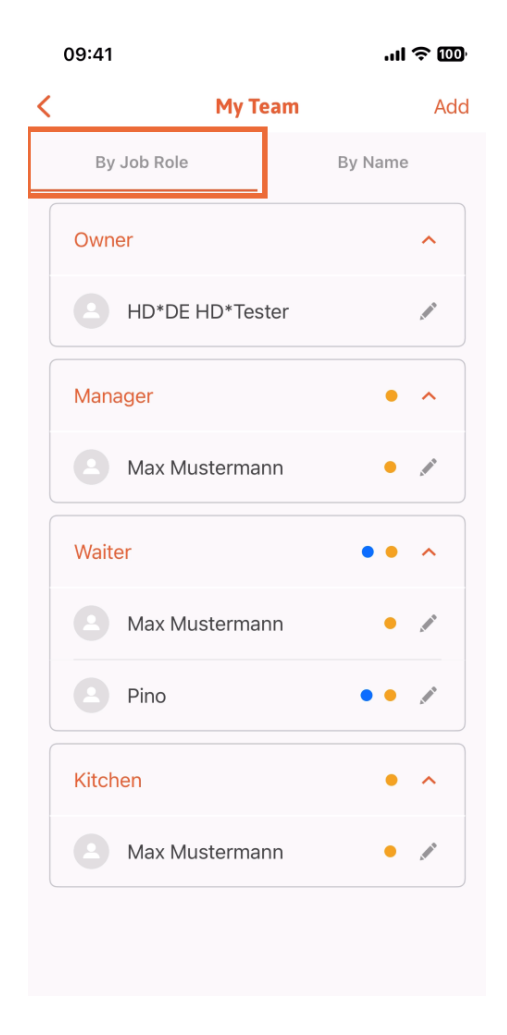

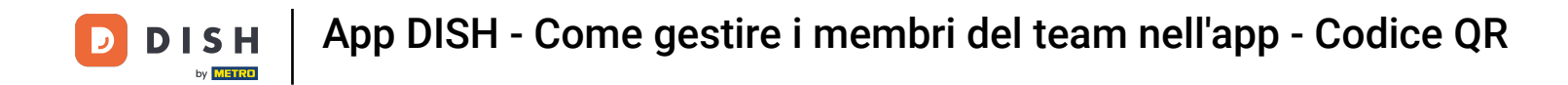

Oppure puoi scegliere di visualizzarli toccando Per Nome .

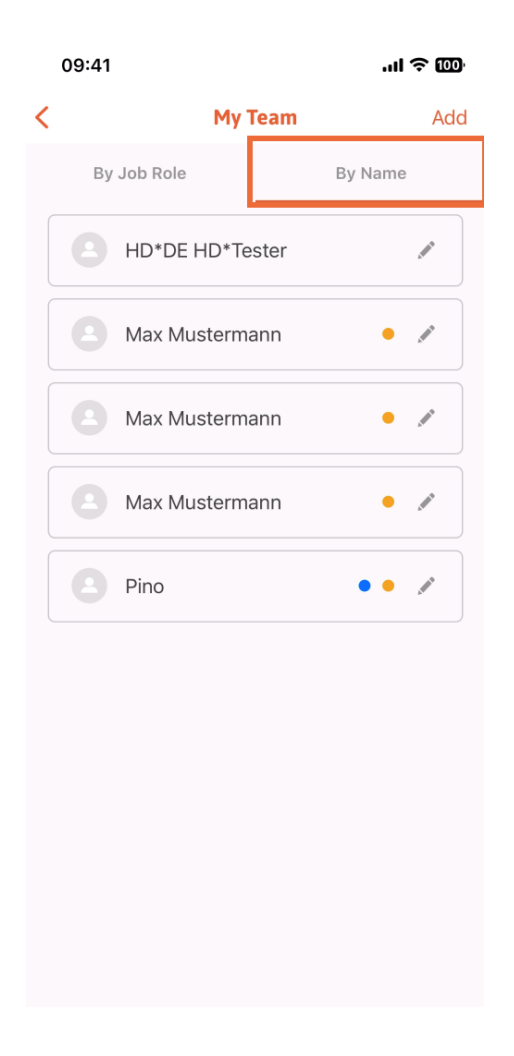

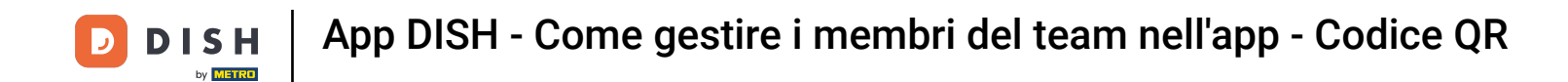

Se desideri modificare le informazioni di un membro del team o rimuoverlo, puoi cliccare sull'icona della matita a destra del suo nome.

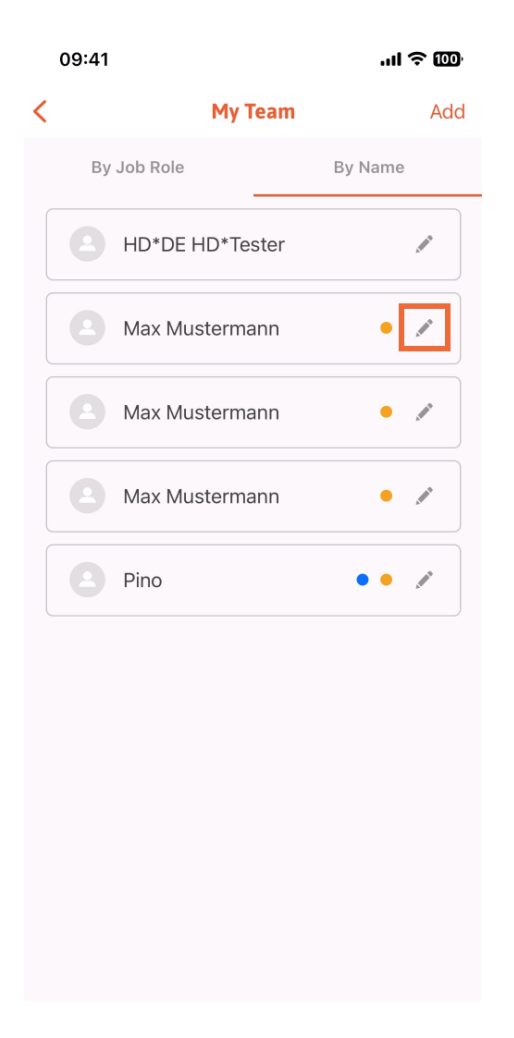

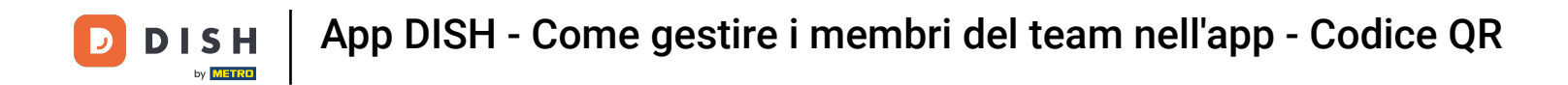

Per rimuovere questo membro del team, puoi cliccare in basso su Rimuovi membro del team.

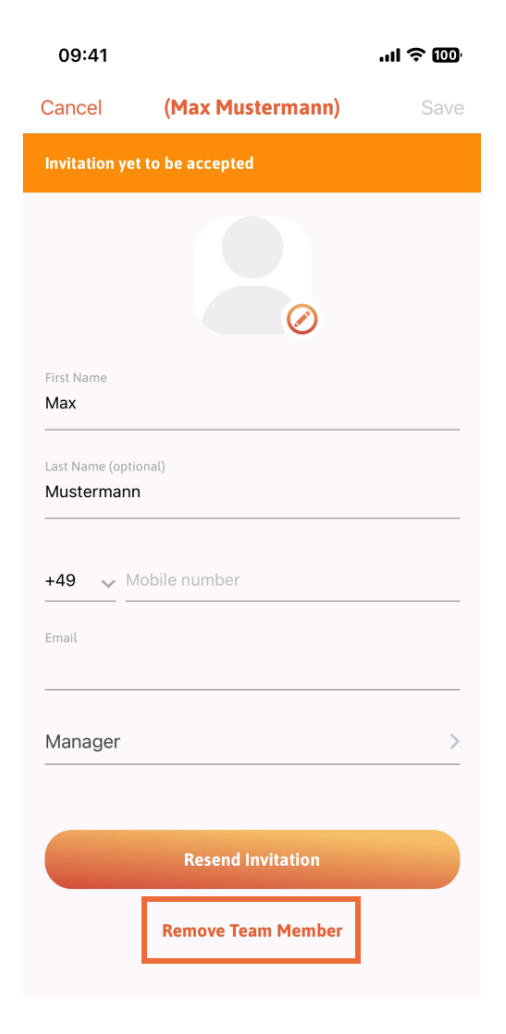

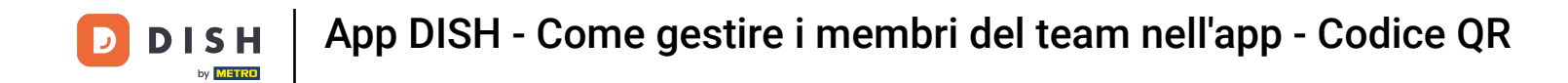

Se scegli questa opzione, un menu a comparsa ti chiederà di nuovo se vuoi rimuovere questo membro del team. Conferma toccando "Sì".

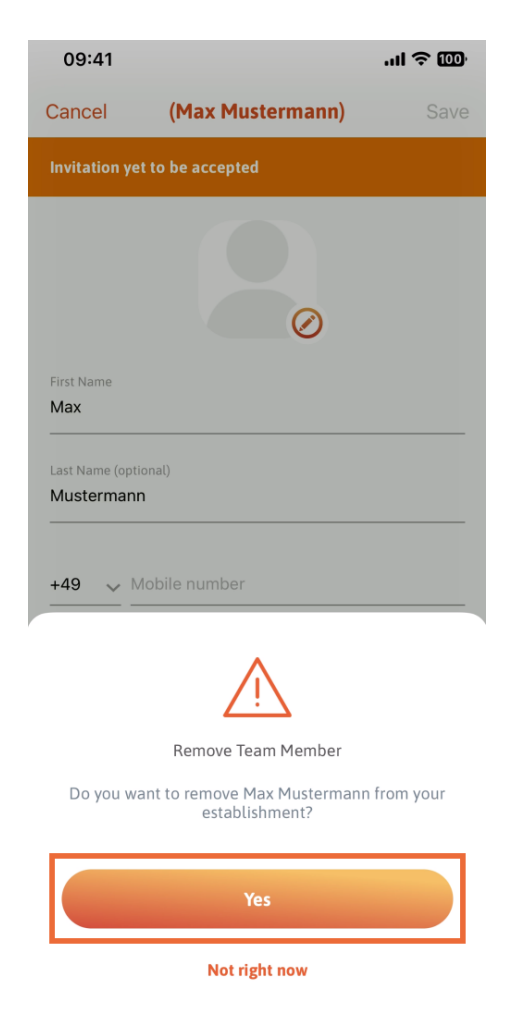

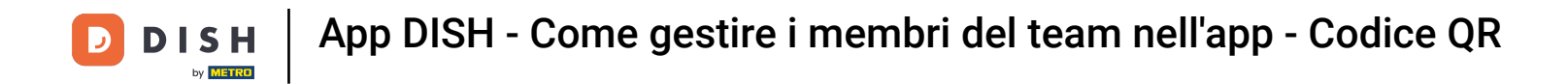

Ecco fatto. Hai finito. Ora sai come gestire i membri del team nell'app.

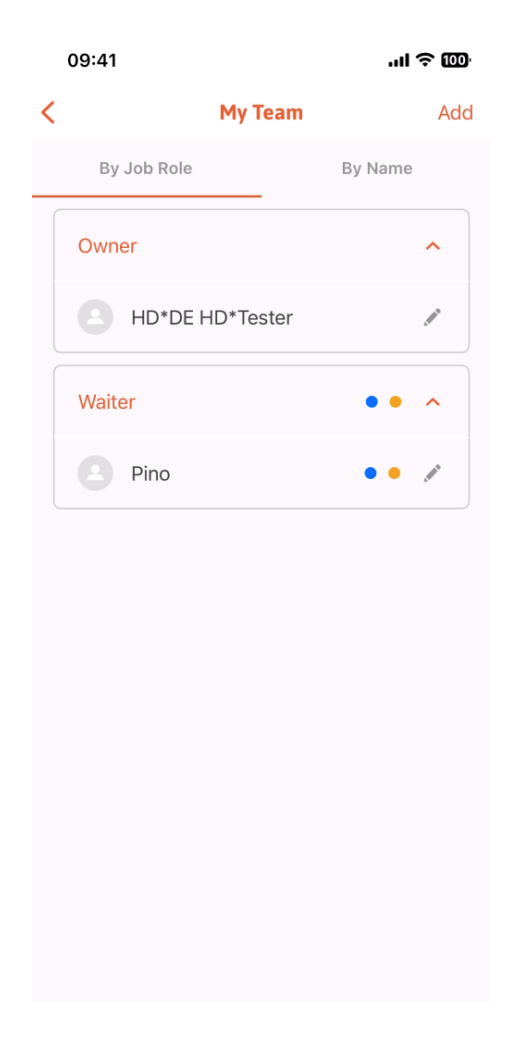

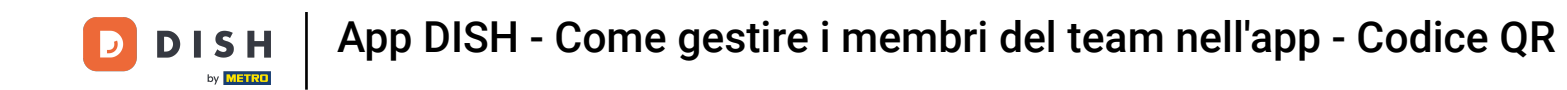

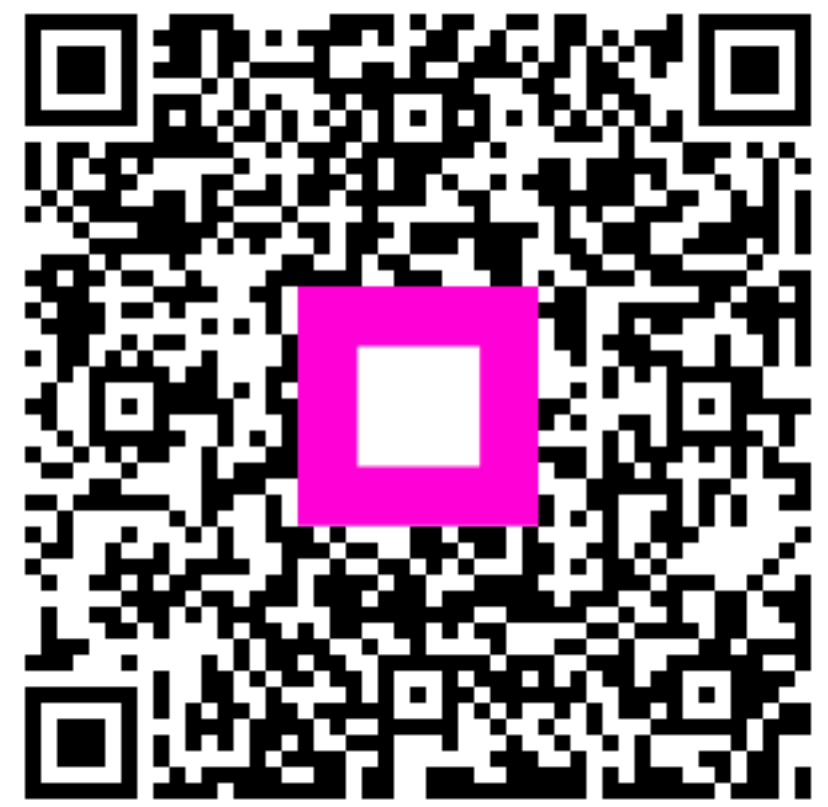

Scansiona per andare al lettore interattivo